## Порядок действий пользователей для использования смартфона в качестве идентификатора (кампусной карты)

## Вниманию сотрудников и обучающихся!

С апреля 2022 года, на территории ФГБОУ ВО «ПИМУ», для осуществления доступа в административные и учебные корпуса в дополнение к кампусной карте реализована возможность использования смартфона в качестве идентификатора. При этом кампусная карта, оформленная в установленном порядке, <u>обязательна</u> и продолжает работать в штатном режиме.

Минимальные требования к смартфону:

- OC Android 5.0 и выше;
- iOS 9.0 и выше;
- установленная и настроенная почтовая программа (почтовый клиент).

Для получения возможности использования смартфона в качестве идентификатора, необходимо:

**1.** Отправить письмо с заявкой на использование смартфона в качестве идентификатора на адрес электронной почты <u>skud@pimunn.ru</u> в формате:

- ✤ Фамилия Имя Отчество (при наличии), для иностранных студентов как указано в зачетной книжке, <u>на русском языке;</u>
- ✤ Должность / название факультета и № группы;
- ◆ № общежития (если проживаете в общежитии).

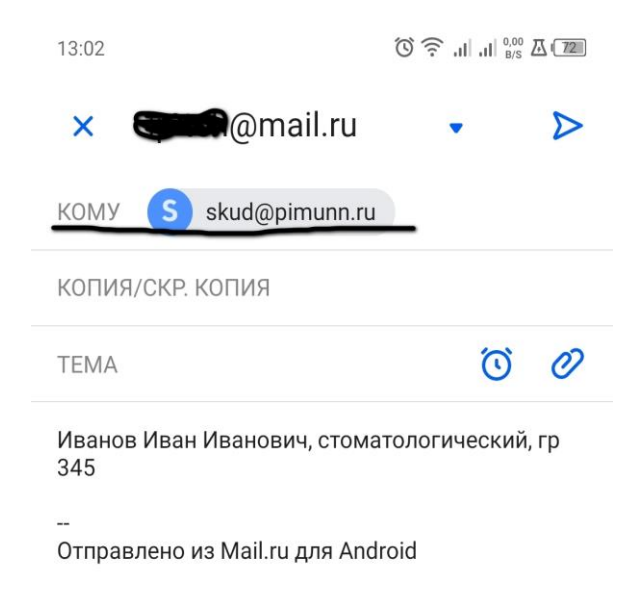

2. Дождаться ответного письма с уведомлением о предоставлении доступа по мобильному идентификатору (ответ может прийти в течении нескольких дней, зависит от загруженности сотрудников отдела по эксплуатации СКУД).

- **3.** Установить на свой смартфон приложение «**Sigur Доступ**» из Google Play, App Store и др. Для функционирования приложения «**Sigur Доступ**» включите функции Bluetooth и определения местоположения (геолокация), функция NFC при этом должна быть отключена. Предоставьте все запрашиваемые разрешения приложению.
- 4. В полученном письме перейти по ссылке, выделенной оранжевым цветом.

| О Мобильный идентификатор                                                                                                    |                    |  |
|----------------------------------------------------------------------------------------------------|--------------------|--|
| 14 февраля 2022 г., 13:31                                                                                                    |                    |  |
| OT: S skud@pimunn.ru                                                                                                    | ПОДРОБНЕЕ          |  |
| SIGUR УПРАВЛЕНИЕ ДОСТУПОМ                                                                                                    | доступ по телефону |  |
| доступ по телефону                                                                                                    |                    |  |
| SIGUR                                                                                                    |                    |  |
| Здравствуйте!                                                                                                    |                    |  |
| Вам предоставлен доступ по мобильному идентификатору. Это<br>позволит использовать обычный смартфон как карту доступа. Для<br>начала работы установите приложение «Sigur Доступ»: |                    |  |
| Google Play                                                                                                    |                    |  |
| После установки приложения перейдите по ссылке.                                                                                                    | )                  |  |
| Инструкция в приложении поможет настроить устройс<br>проблем обратитесь к администратору объекта.                                                                                 | ство. В случае     |  |

5. При переходе по ссылке откроется окно приложения, выбрать «Отправить сообщение».

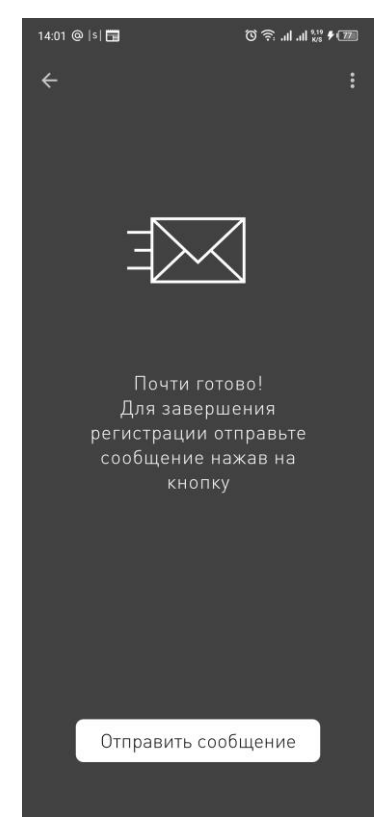

6. Выбрать почтовую программу (почтового клиента) с помощью которой был отправлен запрос на разрешение использования смартфона и выбрать «Новое письмо»

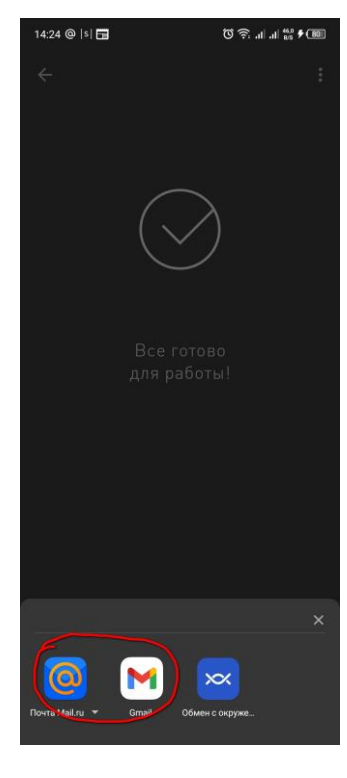

7. Отправить сообщение.

| 14:49 @  s  🛅                                                                                                    | © ;; ,,   ,   <sup>4,67</sup><br>KS                                               | <u>Z (811</u>                        |
|----------------------------------------------------------------------------------------------------|-----------------------------------------------------------------------------------|--------------------------------------|
| × 💼@mail.ru                                                                                                    | •                                                                                 | ٥                                    |
| KOMY S sigur@pimunn.ru                                                                                                    |                                                                                   |                                      |
| КОПИЯ/СКР. КОПИЯ                                                                                                    |                                                                                   |                                      |
| ТЕМА <b>обильного идентифик</b>                                                                                                    | атора. 🚺                                                                          | 0                                    |
| Specs:<br>\$01694099aa550c683e059b5d2<br>2f644411631997e50e5c10a754<br>b41924148a14a226b8fad88bdc<br>223582ec9f0aae2bc27bb17488<br>504ed32d694e659a81d7cc7b36<br>06e5f17a98cb | 2a741e5df9f20<br>Icffbbc6886fba<br>I56993438e74<br>Ie2170a70ebe1<br>S0920f5345556 | 1b57<br>aeea<br>5017<br>1bbe<br>5123 |

Отправлено из Mail.ru для Android

**!!! Внимание:** в некоторых случаях у владельцев смартфонов **iPhone** последних версий с операционной системой iOS 12.0 и выше, из-за введенных санкций в отношении России, наблюдаются сложности с отправкой ответного сообщения. Для обхода этих ограничений необходимо скопировать текст сгенерированного ответного сообщения вида:

Specs:

\$016e153b280c746786c4690ef0face2be9e3781baa06e5fbaef68b158a6b117c655d96351e78ce00162 da672fe9a5a62b237c154007b7cec21f32a8c9c8fa255483fb05e78735d9d46c05ae5fbfe3d72f61fc24baad65c56dd6901b649d3ced581dcf69e99147d39b3c934e9511f5addfb116f23b099

открыть почтовую программу, создать новое письмо в текст которого вставить скопированное сообщение и отправить его на адрес электронной почты <u>sigur@pimunn.ru</u>

8. Система автоматически зарегистрирует смартфон, с которого было отправлено сообщение, в качестве идентификатора. Данная процедура занимает не более 2-3 минут. По истечению этого времени, будет предоставлен доступ с идентификацией пользователя с помощью смартфона. Доступ будет предоставлен аналогично назначениям кампусной карты.

Для функционирования приложения «Sigur Доступ» необходимо включить функции Bluetooth и определения местоположения. Предоставьте запрашиваемые разрешения приложению. Для предоставления доступа по смартфону, <u>приложение должно быть</u> запущено и работать в фоновом режиме, подносить смартфон к считывателю необходимо на расстояние не ближе 10-15 см со снятой блокировкой экрана!

По всем вопросам обращаться в отдел СКУД по тел.: 422-13-50.